## HƯỚNG DẪN SỬ DỤNG PHẦN MỀM TUYỀN SINH - DÀNH CHO PHỤ HUYNH

## I. Đối với phụ huynh có học sinh được phân tuyến

1. Sau khi truy cập vào trang tuyensinh.vietschool.vn, PH nhập mã hồ sơ và mã bảo mật được Phòng Giáo dục cung cấp vào màn hình đăng nhập

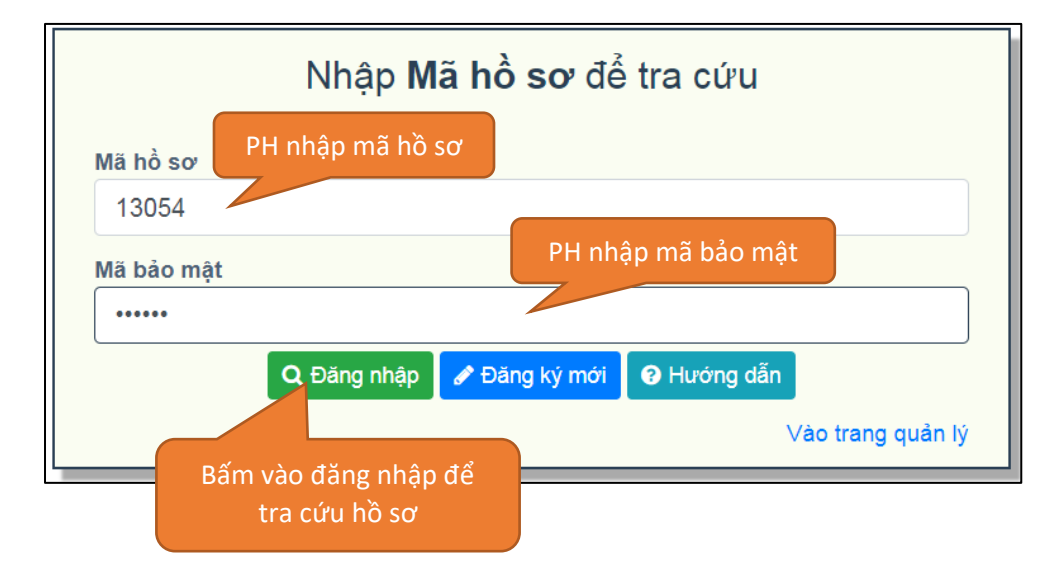

2. Sau khi đăng nhập thành công, PH kiểm tra lại thông tin cá nhân, nếu có sai sót PH ghi nhận lại để khi nhập học báo lại nhà trường cập nhật thông tin. Ở cuối trang thông tin hồ sơ có mục Chọn nguyện vọng, Chọn loại hình lớp, Khai báo hồ sơ đính kèm, Xác nhận Đồng ý hoặc Không đồng ý học tại trường được phân tuyến.

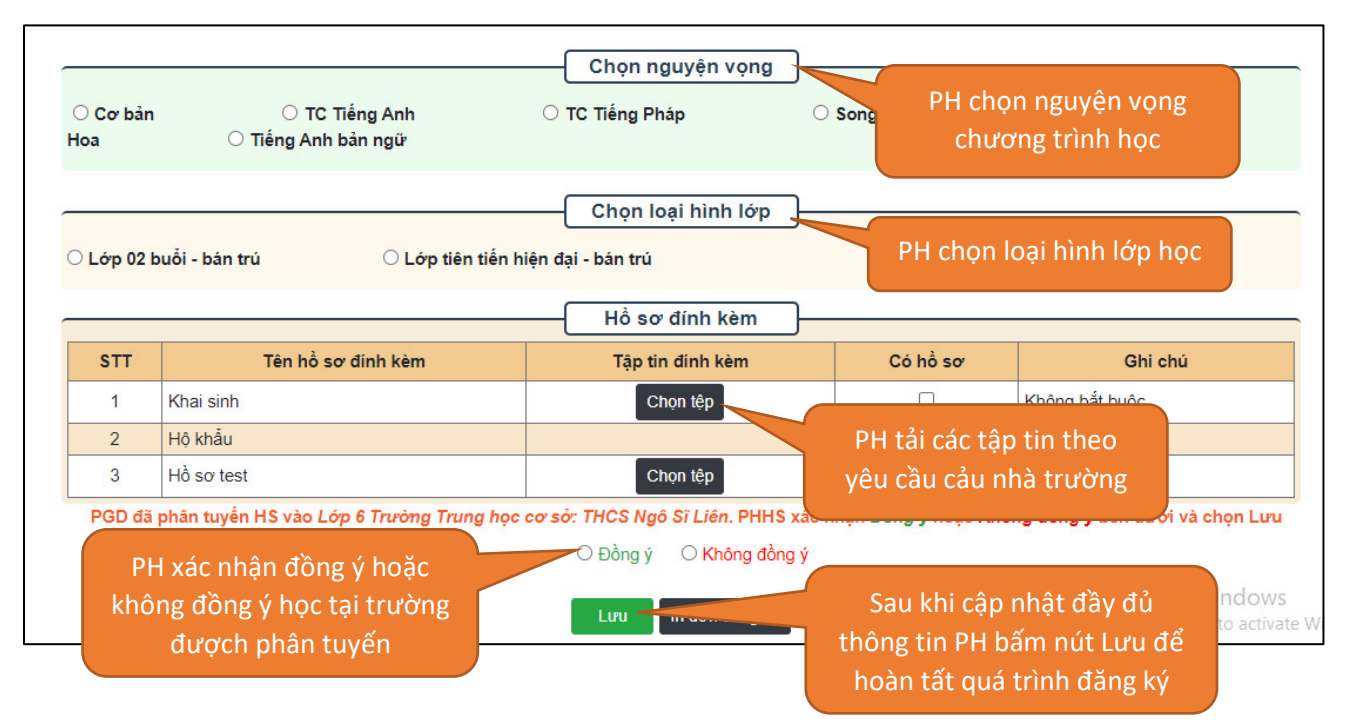

3. Nếu PH đồng ý học tại trường được phân tuyến: PH đem hồ sơ giấy đến trường theo thông báo của nhà trường.

4. Nếu PH **không đồng ý** học tại trường được phân tuyến: PH liên hệ PGD để được xem xét phân tuyến lại. Sau đó truy cập lại trang tuyensinh.vietschool.vn để xác nhận đăng ký ở trường mới.

## II. Đối với PH học sinh đăng ký vào Trường THCS Lý Thánh Tông thì làm như bên dưới.

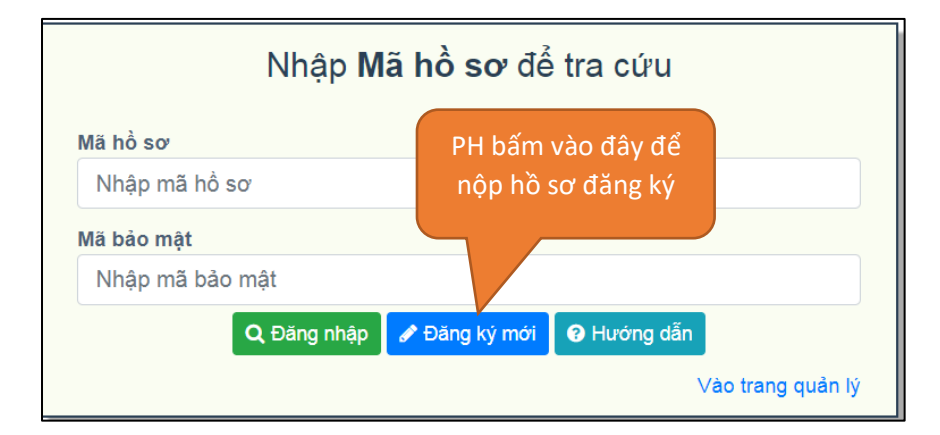

1. PH truy cập vào trang tuyensinh.vietschool.vn, bấm vào nút Đăng ký mới

2. Chọn và Điền các thông tin của HS vào mẫu bên dưới. Ngoài ra đính kèm những Minh Chứng – Điều Kiện để nộp vào hồ sơ học sinh, rồi bấm vào nút Lưu để nộp hồ sơ. Sau đó chờ kết quả duyệt hồ sơ từ trường.

|                                                                                                    |                                                                                     |                              |                                                                                                  |                            | Năm                                                   | học 2020-2021                                                                                                    | cac iop ua                       | iu cap             |                                                                                                    |                                                                          |  |
|----------------------------------------------------------------------------------------------------|-------------------------------------------------------------------------------------|------------------------------|--------------------------------------------------------------------------------------------------|----------------------------|-------------------------------------------------------|----------------------------------------------------------------------------------------------------|----------------------------------|--------------------|----------------------------------------------------------------------------------------------------|--------------------------------------------------------------------------|--|
| Cấp họ                                                                                                    | học: Chọn Cắp                                                                       | ) học                        | ▼ PG                                                                                             | BD: Chọn Ph                | nòng giáo dục                                         | •                                                                                                    | Trường *:                        | Chọn Trường        |                                                                                                    | T                                                                        |  |
|                                                                                                    |                                                                                     |                              |                                                                                                  |                            | Thôn                                                  | g tin thi sinh                                                                                                    |                                  |                    |                                                                                                    |                                                                          |  |
| Hộ và t                                                                                                    | ten *                                                                               |                              |                                                                                                  | Giới tình ^<br>○ Nam ○ Nữ  |                                                       |                                                                                                    |                                  |                    |                                                                                                    |                                                                          |  |
| Innap                                                                                                    | p ný ten                                                                            |                              |                                                                                                  |                            |                                                       |                                                                                                    |                                  |                    |                                                                                                    |                                                                          |  |
| Ngày t                                                                                                    | gày tháng năm sinh *                                                                |                              |                                                                                                  |                            | Nơi sinh *                                            |                                                                                                    |                                  |                    | Dân tộc *                                                                                                    |                                                                          |  |
| Ngày                                                                                                    | ày                                                                                  | Tháng                        | Năm                                                                                              | Nhập Nơi                   | sinh                                                  |                                                                                                    |                                  | Chọn Dan tọc       |                                                                                                    | •                                                                        |  |
| Thuộc                                                                                                    | c diện hộ khẩu *                                                                    |                              |                                                                                                  | Loại cư trú                |                                                       |                                                                                                    |                                  | Họ tên chủ hộ *    |                                                                                                    |                                                                          |  |
| ⊖ Th                                                                                                    | Fhường trú                                                                          |                              |                                                                                                  | Chọn Loại                  | Chọn Loại cư trù 👻                                    |                                                                                                    |                                  | Nhập họ tên chủ hộ |                                                                                                    |                                                                          |  |
| Chỗ ở                                                                                                    | ở hiện tại                                                                          |                              |                                                                                                  |                            |                                                       |                                                                                                    |                                  |                    |                                                                                                    |                                                                          |  |
| Tinh/                                                                                                    | h/TP *                                                                              |                              |                                                                                                  | Quân/Huyê                  | n*                                                    |                                                                                                    |                                  | Xā/Phường *        |                                                                                                    |                                                                          |  |
| Cho                                                                                                    | Chọn Tinh v<br>Khóm/Áp/Khu phố                                                      |                              |                                                                                                  | → Chọn Huyện               |                                                       |                                                                                                    | Chọn Xã                          |                    |                                                                                                    | *                                                                        |  |
| Khór                                                                                                    |                                                                                     |                              |                                                                                                  | тồ                         | Tổ                                                    |                                                                                                    |                                  | Đường              |                                                                                                    |                                                                          |  |
| Cho                                                                                                    | Chọn Khôm/Ấp                                                                        |                              |                                                                                                  | • Chọn Tổ                  | Chọn Tổ 🗸                                             |                                                                                                    |                                  | Nhập tên đường     |                                                                                                    |                                                                          |  |
| Số n                                                                                                    | nhà                                                                                 |                              |                                                                                                  |                            |                                                       |                                                                                                    |                                  |                    |                                                                                                    |                                                                          |  |
| L                                                                                                    |                                                                                     |                              |                                                                                                  |                            |                                                       |                                                                                                    |                                  |                    |                                                                                                    |                                                                          |  |
| cha                                                                                                    |                                                                                     |                              | Năm sinh                                                                                         |                            |                                                       | Nghề nghiệp                                                                                                    |                                  |                    | Điện thoại                                                                                                    |                                                                          |  |
| họ tên cl                                                                                                    | cha                                                                                 |                              | Năm sinh<br>Nhập năm sinh c                                                                      | ha                         |                                                       | Nghề nghiệp<br>Nhập nghề nghiệ                                                                                                    | èp cha                           |                    | Điện thoại<br>Nhập số điện th                                                                                            | oại cha                                                                  |  |
| họ tên cl<br>mẹ                                                                                                   | cha                                                                                 |                              | Năm sinh<br>Nhập năm sinh c<br>Năm sinh                                                          | ha                         |                                                       | Nghề nghiệp<br>Nhập nghề nghiệ<br>Nghề nghiệp                                                                                                    | èp cha                           |                    | Điện thoại<br>Nhập số điện th<br>Điện thoại                                                                              | oại cha                                                                  |  |
| n cha<br>b họ tên cl<br>mẹ<br>b tên mẹ                                                                            | cha                                                                                 |                              | Năm sinh<br>Nhập năm sinh c<br>Năm sinh<br>Nhập năm sinh m                                       | ha<br>nę                   |                                                       | Nghề nghiệp<br>Nhập nghề nghiệ<br>Nghề nghiệp<br>Nhập nghề nghiệ                                                                                                    | èp cha<br>èp mę                  |                    | Diện thoại<br>Nhập số điện th<br>Diện thoại<br>Nhập số điện th                                                           | oại cha<br>oại mę                                                        |  |
| n cha<br>họ tên cl<br>mẹ<br>tên mẹ<br>người g                                                                     | cha<br>giám hộ                                                                      |                              | Năm sinh<br>Nhập năm sinh c<br>Năm sinh<br>Nhập năm sinh m<br>Năm sinh                           | ha<br>nę                   |                                                       | Nghề nghiệp<br>Nhập nghề nghiệ<br>Nghề nghiệp<br>Nhập nghề nghiệ<br>Nghề nghiệp                                                                                                   | èp cha<br>èp mę                  |                    | Điện thoại<br>Nhập số điện th<br>Điện thoại<br>Nhập số điện th<br>Điện thoại                                             | oại cha<br>oại mẹ                                                        |  |
| họ tên ch<br>nẹ<br>tên mẹ<br>người g<br>tên người                                                                 | cha<br><b>giám hộ</b><br>rời giám hộ                                                |                              | Năm sinh<br>Nhập năm sinh c<br>Năm sinh<br>Nhập năm sinh n<br>Nhập năm sinh n                    | iha<br>nẹ<br>igười giám hộ | Ş                                                     | Nghề nghiệp<br>Nhập nghề nghiệ<br>Nghề nghiệp<br>Nhập nghề nghiệ<br>Nghề nghiệp<br>Nhập nghề nghiệ                                                                                | èp cha<br>èp mẹ<br>èp người giải | m hộ               | Điện thoại         Nhập số điện th         Điện thoại         Nhập số điện th         Điện thoại         Nhập số điện th | oại cha<br>oại mẹ<br>oại người giám hộ                                   |  |
| n cha<br>b họ tên c<br>mẹ<br>b tên mẹ<br>người g<br>b tên người<br>liên hệ c<br>Xha O M                           | cha<br>giám hộ<br>rời giám hộ<br>chính *<br>Mẹ ◯ Ngườ                               | i giấm hộ                    | Năm sinh<br>Nhập năm sinh c<br>Năm sinh<br>Nhập năm sinh m<br>Nhập năm sinh n                    | ha<br>nę<br>igười giám hơ  | ><br>— Nguy<br>— Loại                                 | Nghề nghiệp<br>Nhập nghề nghiệ<br>Nghề nghiệp<br>Nghề nghiệp<br>Nghề nghiệp<br>Nhập nghề nghiệ<br>(ến vọng)<br>hình lớp                                                           | ip cha<br>ip mẹ<br>ip người giải | m hộ               | Điện thoại         Nhập số điện th         Điện thoại         Nhập số điện th         Điện thoại         Nhập số điện th | oại cha<br>oại mẹ<br>oại người giám hộ                                   |  |
| a cha<br>b họ tên c<br>i mẹ<br>b tên mẹ<br>i người g<br>b tên người<br>liên hệ c<br>bha ○ M                       | g <b>lám hộ</b><br>rời giám hộ<br>chính *<br>Mẹ ○ Ngườ                              | i giám hộ                    | Năm sinh<br>Nhập năm sinh c<br>Nhập năm sinh n<br>Nhập năm sinh n<br>Nhập năm sinh n             | ha<br>nẹ<br>Igười giám hị  | <ul> <li>Nguy</li> <li>Loại</li> <li>Hò sơ</li> </ul> | Nghề nghiệp<br>Nhập nghề nghiệ<br>Nhập nghề nghiệ<br>Nhập nghề nghiệ<br>Nhập nghề nghiệ<br>(hiện vọng)<br>hình lớp                                                                | ip cha<br>ip mę<br>ip người giải | m hộ               | Điện thoại         Nhập số điện th         Điện thoại         Nhập số điện th         Điện thoại         Nhập số điện th | oại cha<br>oại mẹ<br>oại người giám hộ                                   |  |
| a cha<br>b họ tên ci<br>mẹ<br>b tên mẹ<br>i người g<br>b tên người<br>liên hệ c<br>cha ○ M                        | cha<br>giám hộ<br>rời giám hộ<br>chính *<br>Mọ ○ Ngườ                               | i giấm hộ<br>Tên hỏ sơ       | Năm sinh<br>Nhập năm sinh c<br>Năm sinh<br>Nhập năm sinh m<br>Nhập năm sinh n<br>Nhập năm sinh n | ha<br>nę<br>ugười giám hở  | <ul> <li>Nguy</li> <li>Loại</li> <li>Hò sơ</li> </ul> | Nghề nghiệp<br>Nhập nghề nghiệ<br>Nhập nghề nghiệ<br>Nghề nghiệp<br>Nhập nghề nghiệ<br>Nhập nghề nghiệ<br>Nhập nghề nghiệ<br>Mhập nghề nghiệ<br>Minh lớp<br>Tập tin đính kèm      | ip cha                           | m hộ               | Diện thoại<br>Nhập số điện th<br>Điện thoại<br>Nhập số điện th<br>Điện thoại<br>Nhập số điện th                          | oại cha<br>oại mẹ<br>oại người giám hộ<br><b>Ghi chù</b>                 |  |
| a cha<br>b họ tên ci<br>mẹ<br>b tên mọ<br>i <b>người g</b><br>b tên người<br>liên hệ c<br>ha ○ N<br>TT<br>1       | cha<br>giám hộ<br>rời giám hộ<br>chính *<br>Mẹ O Ngườ<br>Toán - Văn                 | i giấm hộ<br>Tên hỏ sơ       | Năm sinh<br>Nhập năm sinh c<br>Năm sinh<br>Nhập năm sinh n<br>Nhập năm sinh n                    | ha<br>nę<br>igười giám hơ  | - Nguy<br>- Loại<br>- Hồ sơ                           | Nghề nghiệp<br>Nhập nghề nghiệ<br>Nghề nghiệp<br>Nhập nghề nghiệ<br>Nhập nghề nghiệ<br>Nhập nghề nghiệ<br>Nhập nghề nghiệ<br>chinh lớp<br>Tập tin đinh kèm<br>Chon tệp            | ip cha<br>ip mę<br>ip người giải | m hộ               | Diện thoại<br>Nhập số điện th<br>Điện thoại<br>Nhập số điện th<br>Điện thoại<br>Nhập số điện th<br>Có hồ sơ              | oại cha<br>oại mẹ<br>oại người giám hộ<br>Ghi chủ<br>Bất buộc            |  |
| a cha<br>b họ tên ci<br>mẹ<br>b tên mẹ<br>i <b>người g</b><br>b tên người<br>liên hệ c<br>bha ○ N<br>TT<br>1<br>2 | cha<br>giám hộ<br>rời giám hộ<br>chính *<br>Mẹ O Ngườ<br>Toán - Văn<br>Bằng Tiếng A | i giảm hộ<br>Tên hổ sơ<br>Nh | Năm sinh<br>Nhập năm sinh c<br>Năm sinh<br>Nhập năm sinh n<br>Nhập năm sinh n                    | ha<br>nę<br>igười giám hí  | -<br>- Nguy<br>- Loại<br>- Hò sơ                      | Nghề nghiệp<br>Nhập nghề nghiệ<br>Nhập nghề nghiệ<br>Nghề nghiệp<br>Nhập nghề nghiệ<br>Nhập nghề nghiệ<br>Nhập nghề nghiệ<br>Minh lớp<br>đính kèm<br>Tập tin đinh kèm<br>Chon tệp | ip cha                           | m hộ               | Diện thoại<br>Nhập số điện th<br>Điện thoại<br>Nhập số điện th<br>Điện thoại<br>Nhập số điện th<br>Có hồ sơ              | oại cha<br>oại mẹ<br>oại người giám hộ<br>oại hộ<br>Bất buộc<br>Bất buộc |  |